# SCCPゲートウェイのCUCM自動設定

### 内容

<u>概要</u> <u>前提条件</u> <u>要件</u> <u>使用するコンポーネント</u> <u>互換性</u> <u>設定</u> <u>手順の概要</u> <u>手順の詳細</u> <u>例</u> <u>XML設定ファイルの関連セクション</u> <u>トラブルシュート</u>

### 概要

このドキュメントでは、Cisco Unified Communications Manager(CUCM)を使用してCisco Interworking Operating System(IOS)ゲートウェイでSkinny Client Control Protocol(SCCP)自動設 定を使用する方法について説明します。

著者: Cisco TACエンジニア、Luis Ramirez

## 前提条件

#### 要件

この設定を開始する前に、次の要件が満たされていることを確認してください。

- ゲートウェイとCUCMサーバ間の完全な接続
- CUCMサーババージョンと互換性のあるIOSバージョン
- SCCPゲートウェイとエンドポイントをCUCMサーバに追加する

#### 使用するコンポーネント

このドキュメントの情報は、特定のソフトウェアとハードウェアのバージョンに基づいています 。互換性マトリクスを参照してください。

注意:このドキュメントの情報は、特定のラボ環境にあるデバイスに基づいて作成されました。このドキュメントで使用するすべてのデバイスは、初期(デフォルト)設定の状態から 起動しています。本稼働中のネットワークでは、各コマンドによって起こる可能性がある影響を十分確認してください。

# 互換性

CUCMとIOSの互換性を確認するには、 Cisco Collaboration Systems Release Summary Matrix for IP Telephony』を参照してください。

# 設定

### 手順の概要

- ステップ1:有効にする
- ステップ2:ターミナルの設定
- ステップ3:ccm-manager config server [CUCM IP address]
- ステップ4:ccm-manager sccp local [Interface]
- ステップ5:sccp local[Interface]
- ステップ6:ccm-manager sccp

### 手順の詳細

コマンドまたはアクション 目的 ステップ 特権EXECモードを有効にします。 enable 1: 例: •パスワードを入力します(要求された場合)。 Router> enable ステップ2. configure terminal グローバル コンフィギュレーション モードを開始します 例: Router# configure terminal 手順3: 設定サーバのアドレスを設定します。 ccm-manager config server [CUCM IP address] · CUCM IP Address: Extensible Markup Language(XML)設定ファ 例: Router(config)# ccmmanager config server 192.168.1.154 ステップ4. ccm-manager sccp local Skinny Client Control Protocol(SCCP)アプリケーションがCisco C ・ ゲートウェイが、CUCMに要求するXMLファイル名を作成する [インターフェイス] 例: Router(config)# ccmmanager sccp local FastEthernet 0/0 ステップ5: sccp local [インターフェイ Skinny Client Control Protocol(SCCP)アプリケーションがCisco C ・登録用にCUCMに到達するために使用するインターフェイス。 ス] 例: Router(config)# sccp local FastEthernet 0/0 ステップ Cisco IOSゲートウェイのCisco CallManager自動設定を有効にす ccm-manager sccp 例: ・このコマンドは、eXtensible Markup Language(XML)設定ファイ 6. れたテレフォニーエンドポイントのCisco CallManager制御を有效 Router(config)# ccmmanager sccp

# 例

```
CUCMは、CUCMで設定されているドメインネームシステム(DNS)サーバを音声ゲートウェイに追加します。
```

ip name-server 192.168.1.156 ip name-server 192.168.1.1 CUCMは、Cisco Unified Communications Manager Group、sccp ccmグループで設定されているのと同じ優先順位を持つアクティブなCall Managerサーバ を追加し、sccpを有効にします。 sccp ccm 192.168.1.154 identifier 2 version 4.1 sccp ccm 192.168.1.167 identifier 1 version 4.1 sccp sccp ccm group 1 associate ccm 1 priority 1 associate ccm 2 priority 2 CUCMは、設定されたポートのダイヤルピアを作成します。 dial-peer voice 999000 pots service stcapp port 0/0 dial-peer voice 999001 pots service stcapp port 0/1 CUCMは、この設定を既存の音声ポートに追加します。 voice-port 0/0 timeouts initial 60 timeouts interdigit 60 timeouts ringing infinity voice-port 0/1 timeouts initial 60 timeouts interdigit 60 timeouts ringing infinity CUCMはstcapp ccm-groupを設定し、stcappを有効にし、stcapp feature access-codeおよびstcapp speed-dialsを設定します。 stcapp ccm-group 1

stcapp stcapp feature access-code stcapp feature speed-dial

> 注:ルータにタグ番号1のsccp ccm-groupまたはタグ番号1が事前に設定されたstcapp ccmgroupがないことを確認します。

## XML設定ファイルの関連セクション

<product>VG204</product> <- Device Type
<callManagerGroup>

<name>Luis-SUB-PUB-DP</name> <- Call Manager Group Configured on CUCM
<members>
<member priority="0">< First Priority Device
<callManager>
<name>CUCM9-1SUB</name> <- CUCM Server with First Priority
<ports>
<ethernetPhonePort>2000</ethernetPhonePort> <- SCCP Port
</ports>
</member>
<member priority="1">< Second Priority Device
<callManager>
<name>CUCM9-1</name>
<description>CUCM9-1</description> <- CUCM Server with Second Priority
<ports>

<product>ANALOG</product> <- Product Type Analog</pre>

cproduct>4FXS-SCCP</product> <- 4 FXS with SCCP</pre>

<deviceProtocol>SCCP</deviceProtocol> <- Device Will Run SCCP</pre>

# トラブルシュート

このセクションでは、SCCP自動登録の問題をトラブルシューティングする手順について説明します。

\_\_\_\_\_

**ステップ1:コ**マンドshow ccm-manager config-downloadは、自動設定のダウンロードステータ スを表示します。

使用されているMACアドレス、使用されているインターフェイス、TFTP設定試行(失敗および 成功)、設定エラー履歴などを確認します。

Router#show ccm-manager confing-download

SCCP auto-configuration status

Registered with Call Manager: Yes Local interface: FastEthernet0/0 (001f.cac3.de10) Current version-id: 1397830563-94fb712b-0c8f-48fa-ac91-a5edfcc9611b Current config applied at: 04:16:01 UTC Jun 29 2002 Gateway downloads succeeded: 2 Gateway download attempts: 2 Last gateway download attempt: 04:20:43 UTC Jun 29 2002 Last successful gateway download: 04:20:43 UTC Jun 29 2002 Current TFTP server: 192.168.1.154 Gateway resets: 0 Gateway restarts: 0 Managed endpoints: 2 Endpoint downloads succeeded: 2 Endpoint download attempts: 2 Last endpoint download attempt: 04:16:01 UTC Jun 29 2002 Last successful endpoint download: 04:16:01 UTC Jun 29 2002 Endpoint resets: 0 Endpoint restarts: 0

configuration Error History: ステップ2:音声ゲートウェイトの設定とダウンロードプロセスを表示するには、debug ccmmanager config-download allを有効にします。

Jun 22 05:31:23.061: cmapp\_sccp\_cfg\_global\_parms: stcapp has been enabled 040978: \*Jun 22 05:31:23.069: cmapp\_sccp\_cfg\_global\_parms: add CLI stcapp feature speed-dial 040979: \*Jun 22 05:31:23.069: cmapp\_sccp\_cfg\_global\_parms: add CLI stcapp feature access-code

#### CUCMがstcappを有効にします。

040964: \*Jun 22 05:31:20.013: cmapp\_sccp\_cfg\_global\_parms: SCCP not enabled. Configure sccp 040966: \*Jun 22 05:31:23.025: cmapp\_sccp\_cfg\_global\_parms: added sccp ccm CUCM9-1SUB identifer 1 040968: \*Jun 22 05:31:23.029: cmapp\_sccp\_cfg\_global\_parms: added sccp ccm CUCM9-1 identifer 2 040970: \*Jun 22 05:31:23.037: cmapp\_sccp\_cfg\_global\_parms: added associate ccm 1 priority 1 040972: \*Jun 22 05:31:23.037: cmapp\_sccp\_cfg\_global\_parms: added associate ccm 2 priority 2 040974: \*Jun 22 05:31:23.045: cmapp\_sccp\_cfg\_global\_parms: SCCP has been enabled

### CUCMサーバが追加され、プライオリティが設定され、SCCPが有効になります。

040944: \*Jun 22 05:31:19.993: cmapp\_sccp\_build\_cli: build new dial-peers 040945: \*Jun 22 05:31:19.993: cmapp\_sccp\_add\_new\_dialpeers: 040946: \*Jun 22 05:31:19.993: cmapp\_sccp\_get\_intf\_type: Searching for vdb for [0/-1/0] 040950: \*Jun 22 05:31:20.005: cmapp\_sccp\_create\_dialpeer: added dial-peer 999000

#### ダイヤルピアの設定。

040925: \*Jun 22 05:31:19.985: cmapp\_sccp\_tftp\_download\_file: File (tftp://192.168.105.154/SKIGW1FCAC3DE10.cnf.xml) read 5261 bytes 040926: \*Jun 22 05:31:19.985: cmapp\_sccp\_get\_xml\_file\_via\_tftp: Read file tftp://192.168.105.154/SKIGW1FCAC3DE10.cnf.xml, len = 5261

#### XMLダウンロードの試行。

040920: \*Jun 22 05:31:19.913: cmapp\_sccp\_get\_gw\_name: XML file name generated->SKIGW1FCAC3DE10.cnf.xml

#### XMLファイル要求。

configured

040909: \*Jun 22 05:31:19.909: cmapp\_sccp\_cfg\_optional\_dns\_server: get prim name server addr 192.168.1.156 040911: \*Jun 22 05:31:19.913: cmapp\_sccp\_cfg\_optional\_dns\_server: added ip name-server 192.168.1.156 040912: \*Jun 22 05:31:19.913: cmapp\_sccp\_cfg\_optional\_dns\_server: get sec name server addr 192.168.1.1 040914: \*Jun 22 05:31:19.913: cmapp\_sccp\_cfg\_optional\_dns\_server: added ip name-server 192.168.1.1

#### CUCMによって設定されたDNSサーバ。

040908: \*Jun 22 05:31:19.909: cmapp\_sccp\_chk\_cfg\_tftp\_server: TFTP server 192.168.1.154 has been

# ゲートウェイが設定要求を送信するTFTPアドレス。